<よくあるご質問>

- Q 空メールを送ったが、返信が届かない。
- A1 auのキャリアメール「ezweb.ne.jp」の場合

au の迷惑メールフィルタの標準設定では、保護者メールのドメイン「jinjin.school-sapporo.jp」がブロックされます。お手数ですが、下記ホームページなどを参照し、各自で保護者メールを受信できるように設定してください。

∎iPhone

https://www.au.com/support/faq/view.k13121323725/

android

https://www.au.com/support/faq/view.k13121723783/

■スマーフォン au 携帯

https://www.au.com/support/service/mobile/trouble/mail/email/filter/detail/domain/ ■au お客さまセンター

一般電話から:0077-7-111(通話料無料) 受付時間: 9:00~20:00

au 電話から:局番なし 157 (通話料無料) 受付時間: 9:00~20:00

■最寄りの au ショップ

- A2 au 以外のキャリアメール(「docomo.ne.jp」「softbank.jp」など)の場合 各通信会社のサポート窓口にお問い合わせください。
- A3 「gmail.com」などフリーメールの場合
  原因を調査中ですが、可能であれば、解消するまでフリーメール以外のアドレスをご登録ください。
- A4 iCloud メール「icloud.com」の場合 現在、iCloud メールはご使用になれません。別のメールアドレスをご登録ください。
- A5 その他(全般) 「迷惑メール」として、受信トレイ以外の場所に配信されている場合があります。受信 トレイ以外の場所もご確認ください。
- Q メールが届くまでに非常に時間がかかる。届いたときにはもう遅い。
- A1 特にフリーメール (Gmail 等) で遅延が発生する事例を確認しております。こちらも 原因を調査中ですが、可能であれば、解消するまでフリーメール以外のアドレスをご 登録ください。
- A2 メールの取得を「プッシュ」(メールサーバにメールが届いたら強制的に端末にメール を送る)にする、あるいは「フェッチ」(端末側から一定の間隔を開けてメールサーバ にメールを取りに行く)の取得間隔を短くすることで、遅延を抑えることができる場 合がありますので、設定をご確認ください。(次ページ参照)

# <u>iPhone の場合(例:Gmail)</u>

| 📶 docomo 🗢                            | 4:08         | - <b>7</b> ∦ 100% <b>==</b> )•≁ |  |
|---------------------------------------|--------------|---------------------------------|--|
| <b>く</b> アカウント                        | データの取得方法     | ŧ                               |  |
|                                       |              |                                 |  |
| プッシュ                                  |              |                                 |  |
| iPhoneは、可能であれば新規データをサーバから自動受信<br>します。 |              |                                 |  |
| <b>Outlook</b><br>メール、連絡先、            | カレンダーとその他2項目 | プッシュ >                          |  |
| <b>Gmail</b><br>メール、連絡先、:             | カレンダー        | フェッチ >                          |  |
| iCloud<br>iCloud Drive、メー             | ール、連絡先とその他55 | プッシュ ><br><sub>頁目…</sub>        |  |
| <b>Holiday Caler</b><br>カレンダー         | ndar         | フェッチ >                          |  |
| yahoo.co.jp<br>メール                    |              | プッシュ >                          |  |
|                                       |              |                                 |  |

「設定」-「アカウントとパスワード」-「データの 取得方法」を開きます。

「プッシュ」を選ぶと、対応するメールはプッシュ 配信になります。

一部のフリーメールではプッシュ配信の設定ができ ません。

フェッチの場合、設定によってメールサーバにアク セスする間隔が変わりますので、ご自身の設定をご確 認ください。

# フェッチの取得設定

| フェッチ                                                                                      |                       |
|-------------------------------------------------------------------------------------------|-----------------------|
| プッシュがオフの場合、またはプッシュに未対応のAJ<br>には、下にあるスケジュールに従いデータを取得しま<br>テリーの駆動時間を長く保ちたい場合は、取得頻度を<br>ださい。 | opの場合<br>す。バッ<br>下げてく |
| 自動                                                                                        |                       |
| 手動                                                                                        |                       |
| 1時間ごと                                                                                     |                       |
| 30分ごと                                                                                     |                       |
| 15分ごと                                                                                     | ~                     |

「自動」…電源に接続されている、かつ Wi-Fi に接続されている場合にのみ自動でメー ルを取得します。それ以外の場合は手動でメ ールを取得します。

「手動」…メールアプリを立ち上げる、メー ルアプリ最上段で画面を下にスワイプさせ るなどして強制的に読み込みをかけたとき だけメールを取得します。それ以外はメール の取得を行いません。

それ以外の設定は、記載された時間毎に自 動でメールを取得します。間隔が短ければ頻 繁にメールチェックされますが、その分バッ テリの消耗は大きくなります。

### <u>Android の場合(例:Gmail)</u>

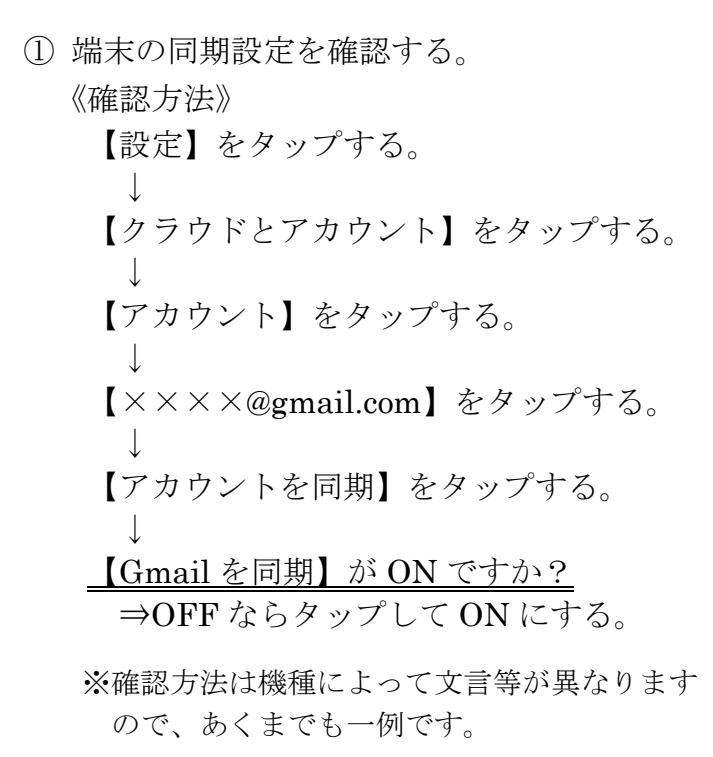

② Gmail アプリの設定を確認する。
 《確認方法》
 【Gmail】を起動する。
 ↓
 【メニュー (=)】をタップする。
 ↓
 【設定】をタップする。
 ↓
 【文本××@gmail.com】をタップする。
 ↓
 【受信トレイの通知】をタップする。
 ↓
 【新着メールごとに通知する】が②ですか?
 ⇒□ならタップして☑にする。

#### 《画面イメージ①》

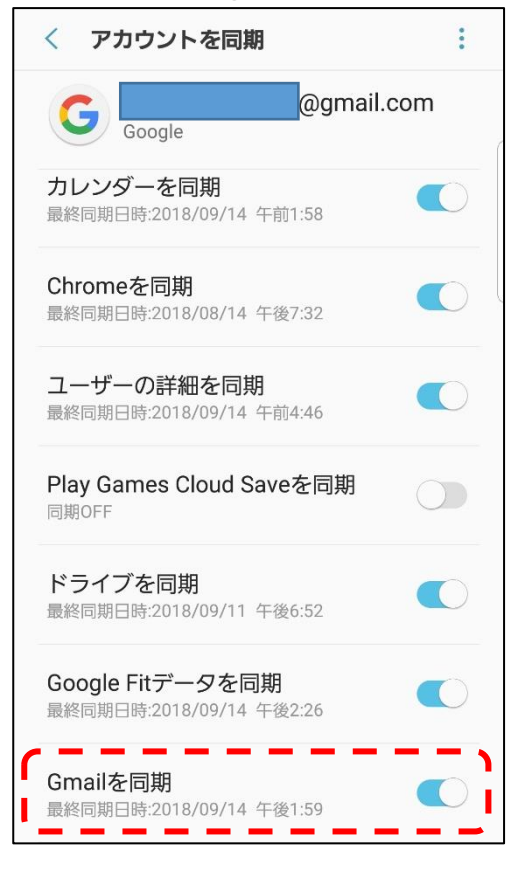

### 《画面イメージ②》

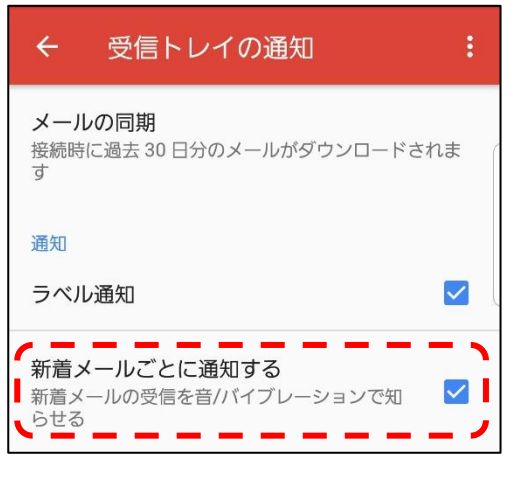

※確認方法はバージョン等によって異なる場合があります。

# 【節電アプリに注意!】

⇒節電アプリの中には、通信によるバッテリ消費を抑えるため、端末側で設定していた Gmailの同期設定を、自動的にオフにするものがありますのでご注意ください。